## How to Register in MyMercy

1. On the MCHS website (<u>www.mchs.edu</u>), select Students in the top right corner:

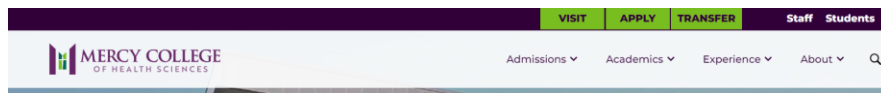

2. Under Quick Links, select MyMercy:

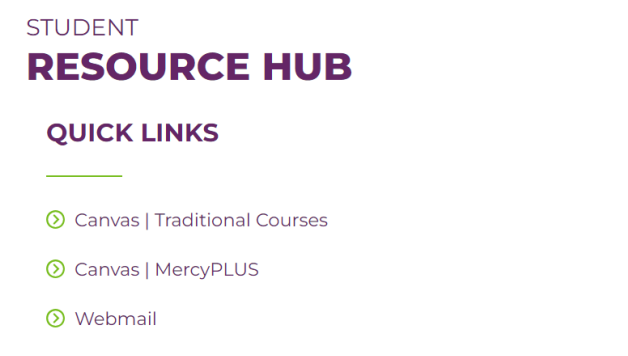

⊘ MyMercy

() Microsoft 365

3. Once logged in, select "Register for Sections" and "Search and Register for Sections"

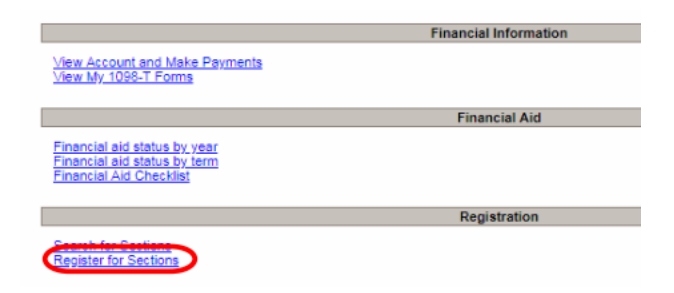

## **Register for Sections**

Blasse choose which type of registration you would like to use: Search and register for sections

- Use this option if you would like to look for sections, add them to your preferre Register for previously selected sections
- Use this option if you have already placed sections on your preferred list and Drop sections
- Use this option if you would like to drop a section. (Other choices also allow yo Manage my waitlist
- Use this option if you would like to register or remove sections that you are cu

- 4. Using at least two fields (Term and Subject), search for courses:
  - a. TERMS:
    - i. Traditional Fall/Spring 15 wks; Summer 14 wks
    - ii. Mercy Plus 10 wks
    - iii. ABSN students 8 and 7 wks
  - b. SUBJECTS:
    - i. ASN courses = Nursing LPN/ASN
    - ii. BSN courses = Nursing
    - iii. ABSN courses = Nursing-Accl-BSN
    - iv. Course number and Section can be left blank

## 5. Select the class(es) you wish to enroll and click SUBMIT

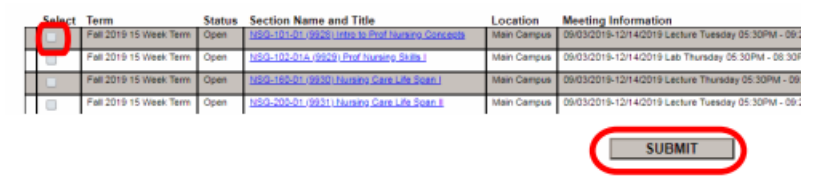

6. Click the drop-down box RG Register and Submit to register for all selected classes.

You do not need to select from the Action column unless you want to remove a course from the list.

SUBMIT

| Action for ALL Pref. Sections (or choose below)                        |                                                                                                    |                                             |                                                                                        | ,                                                                                                    |                                                                                                    |                                                                                                    |                                                                                                    |
|------------------------------------------------------------------------|----------------------------------------------------------------------------------------------------|---------------------------------------------|----------------------------------------------------------------------------------------|----------------------------------------------------------------------------------------------------|----------------------------------------------------------------------------------------------------|----------------------------------------------------------------------------------------------------|----------------------------------------------------------------------------------------------------|
| Preferred                                                              | Sections                                                                                                    | (                                           | RG Rec                                                                                 | gister<br>Hotor Docote                                                                                                    |                                                                                                    |                                                                                                    |                                                                                                    |
| Action                                                                 | n                                                                                                    | Term                                        | AU Aud                                                                                 | iit.                                                                                                    | nd Title                                                                                                    | Location                                                                                              | Meeting Information                                                                                                    |
| <u> </u>                                                               |                                                                                                    | Fall 2019 15 W                              | RM Rer                                                                                 | move from List                                                                                                    | Intro to Prof Nursing Concept                                                                                                    | Main Campus                                                                                           | s 09/03/2019-12/14/2019 Lecture Tuesday 05:30PM - 09:20PM, Academic 0                                                                                                    |
|                                                                        | •                                                                                                    | Fall 2019 15 W                              | CON TOTAL                                                                              | 1120-102-018 1222                                                                                                    | 9) Prof Nursing Skills I                                                                                                    | Main Campus                                                                                           | 09/03/2019-12/14/2019 Lab Thursday 05:30PM - 08:30PM, Academic Cer                                                                                                    |
|                                                                        | •                                                                                                    | Fall 2019 15 W                              | leek Term                                                                              | NSG-160-01 (9930                                                                                                    | Nursing Care Life Span I                                                                                                    | Main Campus                                                                                           | 8 09/03/2019-12/14/2019 Lecture Thursday 05:30PM - 09:20PM, Brennen H                                                                                                    |
|                                                                        | •                                                                                                    | Fall 2019 15 W                              | eek Term                                                                               | N5G-200-01 (9931                                                                                                    | Nursing Care Life Span II                                                                                                    | Main Campus                                                                                           | 09/03/2019-12/14/2019 Lecture Tuesday 05:30PM - 09:20PM, Brennan He                                                                                                    |
|                                                                        | •                                                                                                    | Fall 2019 15 W                              | ieek Term                                                                              | NSG-231-01 (9932                                                                                                    | Role Transition to Prof Prac                                                                                                    | Main Campus                                                                                           | 09/03/2019-12/14/2019 Lecture Thursday 05:30PM - 08:30PM, Academic                                                                                                    |
|                                                                        | •                                                                                                    | Fall 2019 15 W                              | leek Term                                                                              | NSG-280-01 (9933                                                                                                    | Caring Diverse Htth Care Env                                                                                                    | Main Campus                                                                                           | a 09/03/2019-12/14/2019 Web-Based Days to be Announced, Times to be A                                                                                                    |
| Durrent Registrations.<br>Drop Term Pass/ Audit Section Name and Title |                                                                                                    |                                             |                                                                                        |                                                                                                    | Title                                                                                                    | Location                                                                                              | Meeting Information                                                                                                    |
|                                                                        | Fall 2019 15 Week Te                                                                                                    | m                                           | 1                                                                                      | UR-320-01 (9954) Na                                                                                                    | nino Concepta & Pract II                                                                                                    | Main Campus                                                                                           | 09/09/2019-12/09/2019 Lecture Monday 08:00AM - 11:50AM, Brennan Hall, F                                                                                                    |
|                                                                        | Fall 2019 15 Week Te                                                                                                    | _                                           |                                                                                        |                                                                                                    | nino Concerts & Practice IV                                                                                                    |                                                                                                    |                                                                                                    |
|                                                                        |                                                                                                    | m                                           | 14                                                                                     | UR-525-01 (9966) No                                                                                                    | and a second second s                                                                                                    | Main Campus                                                                                           | 09/04/2019-12/11/2019 Clinical Wednesday 07:00AM - 03:30PM, Room to be                                                                                                    |
|                                                                        | Fall 2019 15 Week Te                                                                                                    | m                                           | N                                                                                      | UR-418-D1 (9976) Intr                                                                                                    | o to Research                                                                                                    | Main Campus<br>Main Campus                                                                            | 09/04/2019-12/11/2019 Clinical Wednesday 07 00AM - 03:30PM, Room to be<br>09/06/2019-12/13/2019 Lecture Friday 08:00AM - 10:50AM, Sullivan Center,                                                                                                    |
|                                                                        | Fall 2019 15 Week Te<br>Fall 2019 15 Week Te                                                                                                    | am<br>am                                    | N.<br>N.<br>S                                                                          | UR-416-01 (9976) Intr<br>UR-416-01 (9976) Intr<br>PA-101-01 (10017) Se                                                                                                    | o to Research<br>anish I                                                                                                    | Main Campus<br>Main Campus<br>Main Campus                                                             | 09/04/2019-12/11/2019 Clinical Wednesday 07:00AM - 03:30PM, Room to be<br>09/05/2019-12/13/2019 Lecture Priday 08:00AM - 10:50AM, Sullivan Center,<br>09/03/2019-12/10/2019 Web-Assist Tuesday 04:30PM - 05:20PM, Asademic                                                                                                    |
|                                                                        | Fall 2019 15 Week Te<br>Fall 2019 15 Week Te<br>Summer Semester 20                                                                                         | am<br>am<br>am<br>319                       | 11<br>12<br>12<br>12<br>12<br>12<br>12<br>12<br>12<br>12<br>12<br>12<br>12<br>1        | UR-415-01 (9976) Intr<br>UR-415-01 (9976) Intr<br>PA-101-01 (10017) So<br>UR-310-01 (9729) No                                                                                           | o to Research<br>anish I<br>sino Concepts & Practice I                                                                                                    | Main Campus<br>Main Campus<br>Main Campus<br>Main Campus                                              | 09/04/2019-12/11/2019 Clinical Wedneeday 07 50AM - 03 30PM, Room to be<br>09/06/2019-12/13/2019 Lecture Friday 08 00AM - 10 50AM, Sullivan Center,<br>09/03/2019-12/10/2019 Web-Assist Tuesday 04 30PM - 05 20PM A Enderrie<br>05/07/2019-06/13/2019 Lecture Tuesday 08 00AM - 11 50AM, Sullivan Center                                                                                                    |
|                                                                        | Fall 2019 15 Week Te<br>Fall 2019 15 Week Te<br>Summer Semester 20<br>Summer Semester 20                                                                   | em<br>em<br>919<br>919                      | 11<br>12<br>12<br>14<br>14<br>14                                                       | UR-315-01 (9936) No<br>UR-416-01 (9976) Intr<br>PA-101-01 (10017) Sc<br>UR-310-01 (9729) No<br>UR-315-01 (9739) No                                                                      | o to Research<br>anish I<br>naino Concecta & Practice I<br>naino Concecta & Practice II                                                                                                    | Main Campus<br>Main Campus<br>Main Campus<br>Main Campus<br>Main Campus                               | 0604-0219-1211/2019 Citestal Wechenday 07 00A4 - 03 30PM. Room to be<br>06062079-122132019 Lecture Proday 00 00A4 - 10 50A44. Sulkano Centra,<br>060302019-122132019 Wech-Assist Tuesday 04 30PM - 05 20PM. A Ladoreic<br>060672019-061732019 Lecture Tuesday 06 00A4 - 11 50A44. Sulkano Centra<br>05/06/2019-061172019 Citestal Wechenday 07 00A4 - 03 00PM. Room to be                                                                                                    |
|                                                                        | Fall 2019 15 Week Te<br>Fall 2019 15 Week Te<br>Summer Semester 20<br>Summer Semester 20<br>Summer Semester 20                                             | em<br>em<br>119<br>119<br>119               | 10<br>22<br>10<br>10<br>10<br>10<br>10<br>10<br>10<br>10<br>10<br>10<br>10<br>10<br>10 | UR-223-01 (1993) No<br>UR-410-01 (19976) Inth<br>PA-101-01 (10017) Sc<br>UR-310-01 (9729) No<br>UR-315-01 (9739) No<br>UR-370-01 (9749) Co                                              | o to Research<br>sarish  <br>nano Concacta & Practice  <br>nano Concacta & Practice  <br>nano Concacta & Practice  <br>nanocta of Teaching Learning                                                                                                    | Main Campus<br>Main Campus<br>Main Campus<br>Main Campus<br>Main Campus<br>Main Campus                | 08042019 11:2111/2019 Cinetar Werkenderg 17 GAMA - 03 30944, Room to be<br>08062019 11:2113/2019 Exercise Printsg 08 00044 - 10 50444, Suitano Centre.<br>08052019 12:0112019 Exercise Trostagi 04 20044 - 05 50444, Suitano Centre.<br>08072019 2019 2019 Exercise Trostagi 04 20044 - 11 50444, Suitano Centre.<br>08072019 2019 12:0112 Exercise Trostagi 05 0044 - 11 50444, Suitano Centre.<br>08072019 2014 12:0119 Exercise Trostagi 05 0044 - 11 50444, Suitano Centre.<br>08072019 2014 12:0119 Exercise Trostagi 05 0044 - 11 50444, Suitano Centre.<br>08072019 2014 12:0119 2014 Suitano Exercise Trostagi 05 0044 - 11 50444, Suitano Exercise<br>08072019 2014 12:0119 2014 Suitano Exercise Trostagi 05 0044 - 11 50444, Suitano Exercise<br>08072019 2014 12:0119 2014 Suitano Exercise Trostagi 05 0044 - 11 50444, Suitano Exercise<br>08072019 2014 12:0119 2014 Suitano Exercise Trostagi 05 0044 - 11 50444, Suitano Exercise<br>08072019 2014 12:0119 2014 Suitano Exercise Trostagi 05 0044 - 11 50444, Suitano Exercise<br>08072019 2014 12:0119 2014 Suitano Exercise Trostagi 05 0044 - 11 50444, Suitano Exercise<br>08072019 2014 12:0119 2014 Suitano Exercise Trostagi 05 0044 - 11 50444, Suitano Exercise Trostagi 05 0044 - 11 50444, Suitano Exercise Trostagi 05 0044 - 11 50444, Suitano Exercise Trostagi 05 0044 - 11 50444, Suitano Exercise Trostagi 05 0044 - 11 50444, Suitano Exercise Trostagi 05 0044 - 11 5044, Suitano Exercise Trostagi 05 0044 - 11 5044, Suitano Exercise Trostagi 05 0044 - 11 5044, Suitano Exercise Trostagi 05 0044 - 11 5044, Suitano Exercise Trostagi 05 0044 - 11 5044, Suitano Exercise Trostagi 04 5044 - 11 5044, Suitano Exercise Trostagi 04 5044 - 11 5044, Suitano Exercise Trostagi 04 5044 - 11 5044, Suitano Exercise Trostagi 04 5044 - 11 5044, Suitano Exercise Trostagi 04 5044 - 11 5044, Suitano Exercise Trostagi 04 5044 - 11 50444, Suitano Exercise Trostagi 04 5044 - 11 5044, Suitano Exercise Trostagi 04 5044 - 11 5044, Suitano Exercise Trostagi 04 5044, Suitano Exercise Trostagi 04 5044 - 11 5044, Suitano Exercise Trostagi 04 5044, Suitano Ex |
|                                                                        | Fall 2019 15 Week Te<br>Fall 2019 15 Week Te<br>Summer Semester 20<br>Summer Semester 20<br>Summer Semester 20<br>Summer Semester 20                       | em                                          | 10<br>22<br>24<br>24<br>24<br>24<br>25<br>25                                           | UR-323-01 (1990) (Au<br>UR-415-01 (1972) (Au<br>PA-101-01 (10017) Sc<br>UR-315-01 (1972) (Au<br>UR-315-01 (1972) (Au<br>UR-375-01 (1974) (Au<br>TA-303-01 (1974) (Bio                   | o to Research<br>anish I<br>alko Concecta & Practice I<br>nico Concecta & Practice II<br>nico Concecta & Practice II<br>nico Concecta Managemento<br>teristica                                                                                                    | Main Campus<br>Main Campus<br>Main Campus<br>Main Campus<br>Main Campus<br>Main Campus                | 08042019 IL-1011/2019 Clinetar Werkewsdry 07 GAM- 03.30PM, Room to bu<br>08062019 IL-1011/2019 Lontaw Pinday 08 00441 - 10 50441, Sultivan Center,<br>08002019 IL-1012019 IVeA-Jaset Theory 05 420PM - 55 20PM, Alabetras<br>05072019-081132019 IL-1014 Vertransforg 05 00441 - 11 55445, Sultivan Cente<br>05072019-081132019 IL-1014 Vertransforg 05 00441 - 11 55445, Sultivan Cente<br>05072019-081132019 IL-1014 Vertransforg 05 00441 - 11 55445, Sultivan Cente<br>05072019-081132019 IL-1014 Vertransforg 05 00441 - 11 55445, Sultivan Cente<br>05062019-081172019 Vertransforg 10 te Announced Times to be Anno<br>05062019-081172019 Vertransforg 10 te Announced Times to be Announced                                                                                                    |
|                                                                        | Fall 2019 15 Week Te<br>Fall 2019 15 Week Te<br>Summer Semeater 20<br>Summer Semeater 20<br>Summer Semeater 20<br>Summer Semeater 20<br>Summer Semeater 20 | em<br>em<br>199<br>199<br>199<br>199<br>199 |                                                                                        | UR-225-01 (9966 (Hu<br>UR-415-01 (9975 (Ht<br>PA-101-01 (10017) Sc<br>UR-310-01 (9729 (Hu<br>UR-315-01 (9720 (Hu<br>UR-315-01 (9730 (Hu<br>UR-330-01 (9754 (Boo<br>CA-235-02 (9754 (Boo | o lo Resemb<br>o lo Resemb<br>o lo Resemb<br>o science a Rinactica I<br>nino Cancesta R Practica I<br>nino Cancesta R Practica I<br>ni Nino Cancesta R Practica I<br>nino Cancesta R Practica I<br>nino Cancest | Main Campus<br>Main Campus<br>Main Campus<br>Main Campus<br>Main Campus<br>Main Campus<br>Main Campus | 0EP42019 11: 2111/2019 Citetal Westweeting 17 GMA - 13 3.0PM. Recen to be<br>0EP62019-1211 32019 Lecture Presty 08 00AM - 10 50AM. Sullivan Center<br>0EP02019-1211/2019 West-Basel Treasty 04 20PM - 05 20PM. Academic<br>05:072019-081132019 Lecture Treasty 05 00AH - 11 50AM, Sullivan Center<br>05:072019-081112019 Citetal Westweeting 07 00AH - 13 00PM. Academic<br>05:072019-081112019 Citetal Westweeting 07 00AH - 13 00PM. Recen to be<br>07:002019-081112019 Citetal Westweeting 07 00AH - 13 00PM. Recen to be<br>07:002019-081112019 Vieta Based Days to be Announced. Times to be Anno<br>05:062019-01112019 Vieta-Based Days to be Announced. Times to be Anno<br>05:062019-01112019 Vieta-Based Days to be Announced. Times to be Anno<br>05:062019-01112019 Vieta-Based Days to be Announced. Times to be Anno<br>05:062019-01112019 Vieta-Based Days to be Announced. Times to be Announced.                                                                                                    |